## Task: Te Tokomaha Tāngata — Population Change

| Approach:  | Station                            |
|------------|------------------------------------|
| Focus:     | Interpreting a bar graph           |
| Resources: | Laptop computer with task software |
| Kupu:      |                                    |

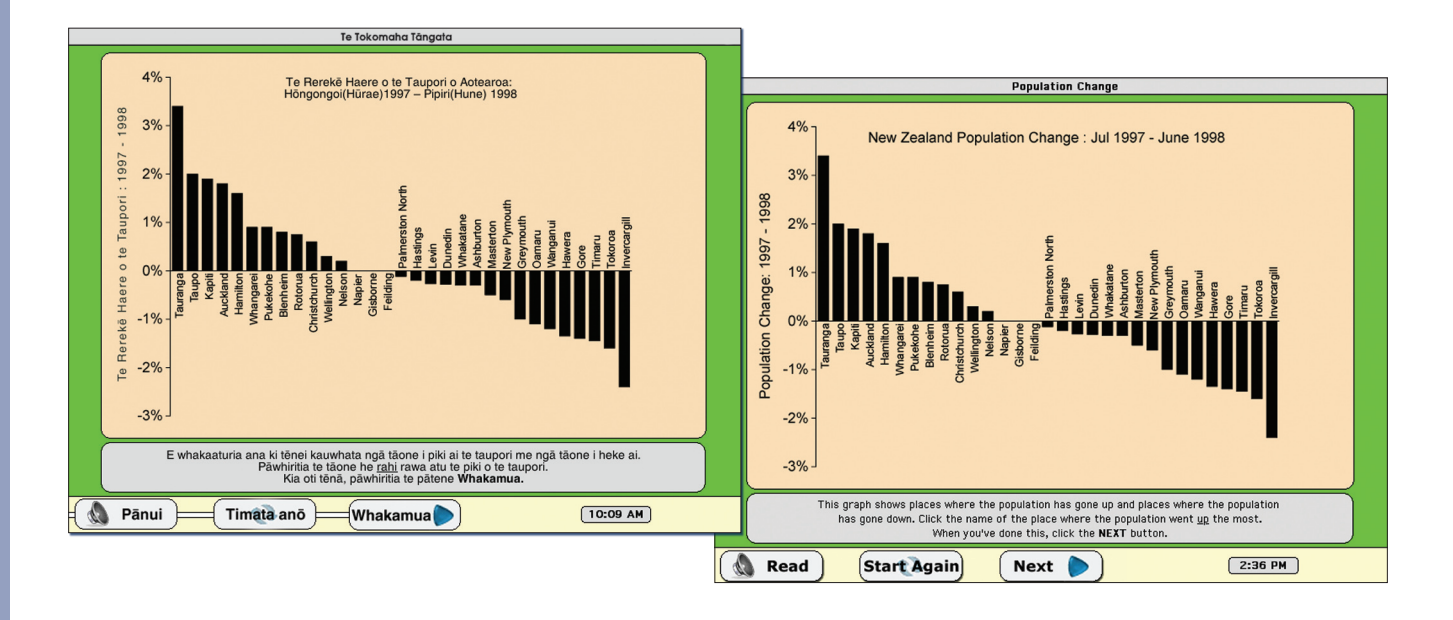

%

| Questions / | ' instructions: |
|-------------|-----------------|
|             |                 |

|                                                                                                    | responses |
|----------------------------------------------------------------------------------------------------|-----------|
| He mahi rorohiko tēnei. Ka tirohia te tokomaha o ngā tāngata e noho ana ki ētahi tāone i Aotearoa.<br>Pāwhiria te pātene " <b>Te Tokomaha Tāngata</b> ". Whāia ngā tohutohu a te rorohiko. |           |
| This activity is done on the computer. Click on the button that says <b>Population Change</b> .<br>The computer will tell you what to do.                                                  |           |
| [Soundtrack to program gave instructions. The same instructions appeared, at the same time,<br>in a text box at the bottom of the computer screen. Refer graphic above.]                   |           |
| Pāwhiritia te tāone he rahi rawa atu te <u>piki</u> o te taupori.                                                                                                    |           |
| Click the name of the place where the population went up the most. Tauranga                                                                                                    | 72        |
| Pāwhiritia te tāone he rahi rawa atu te heke o te taupori.                                                                                                    |           |
| Click the name of the place where the population went <u>down</u> the most. Invercargill                                                                                                   | 51        |
| Pāwhiritia ngā tāone karekau i rerekē te taupori, ka pūmau tonu.<br>Click the names of the places where the population has not changed. <b>Napier, Gisborne, Feilding</b>                  | 28        |
| E hia ōrau te pikinga ake o te taupori o Taupo? Tuhia tō whakautu ki te pouaka kōwhai.<br>By how much did Taupo's population go up? Type your answer into the yellow box. 2%               | 79        |
| Total score: 4                                                                                                    | 19        |
| 3                                                                                                    | 30        |
| 2                                                                                                    | 21        |
| 1                                                                                                    | 21        |
| 0                                                                                                    | 9         |
|                                                                                                    |           |

## Commentary:

About half of the students got at least three of the four components correct.